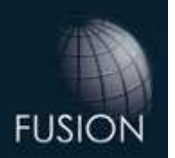

## Gdy pojawia się komunikat o braku klucza sprzętowego

1. Uruchom Start > Wszystkie programu > Planit Fusion > Zaawansowane > Sterownik klucza sprzętowego (zamiast Planit Fusion może występować inna nazwa, ponieważ każdy może skonfigurować ją samodzielnie. Na przykładzie poniżej jest FusionBRW ).

Jeżeli na komputerze są zainstalowane dwie wersje Planita, np: Fusion 13.2 i Fusion 16 a problem jest z uruchomieniem wersji 13.2, robimy odinstalowywanie i ponowne zainstalowanie sterownika zawsze z wersji wyższej, czyli Fusion 16.

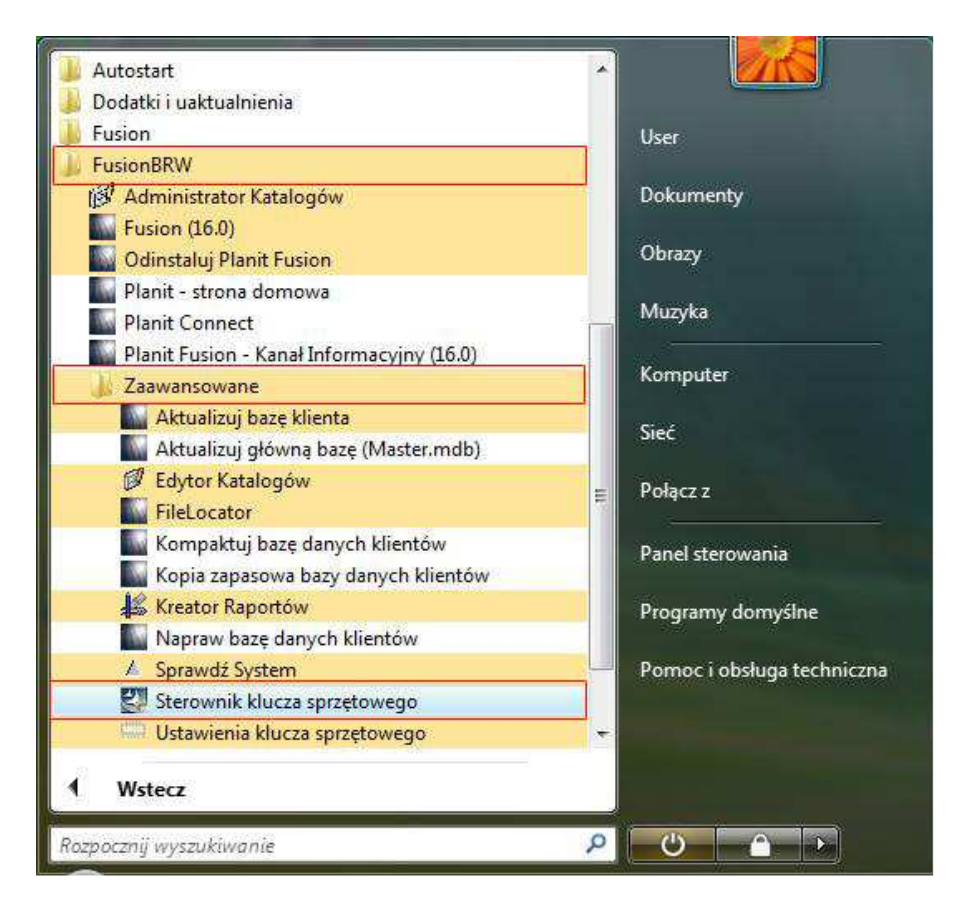

2. Okno Powitalne, kliknij Next >

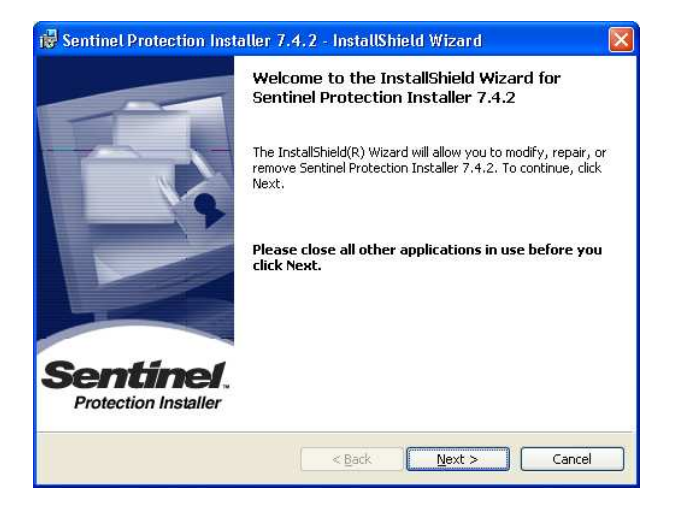

## 3. Zaznacz Remove

Kliknij Next >

| 🔂 Sentinel Pro                                                | 🖟 Sentinel Protection Installer 7.4.2 - InstallShield Wizard 🛛 🛛 🔀                                                                                          |  |
|---------------------------------------------------------------|----------------------------------------------------------------------------------------------------|--|
| Program Maintenance<br>Modify, repair, or remove the program. |                                                                                                    |  |
| O Modify                                                      | Change which program features are installed. This option displays the<br>Custom Selection dialog in which you can change the way features are<br>installed. |  |
| O Repair                                                      | Repair errors in the program. This option fixes missing or corrupt files, shortcuts, and registry entries.                                                  |  |
| ⊙ <u>Remove</u>                                               | Remove Sentinel Protection Installer 7.4.2 from your computer.                                                                                              |  |
| InstallShield ———                                             | < <u>Back</u> <u>N</u> ext > Cancel                                                                                                    |  |

4. Kliknij Next >

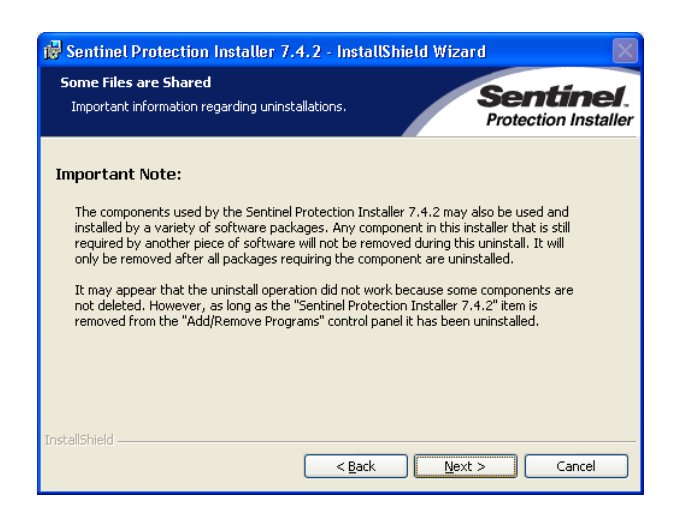

5. Kliknij Remove >

| 讨 Sentinel Protection Installer 7.4.2 - InstallShield Wiza                                                                         | ırd 🔀                             |
|----------------------------------------------------------------------------------------------------|-----------------------------------|
| Remove the Program<br>You have chosen to remove the program from your system,                                                      | Sentinel.<br>Protection Installer |
| Click Remove to remove Sentinel Protection Installer 7.4.2 from your<br>removal, this program will no longer be available for use. | r computer. After                 |
| If you want to review or change any settings, click Back.                                                                          |                                   |
|                                                                                                    |                                   |
| InstallShield                                                                                                    | ove Cancel                        |

6. Kliknij Finish (Sterownik zostaje odinstalowany)

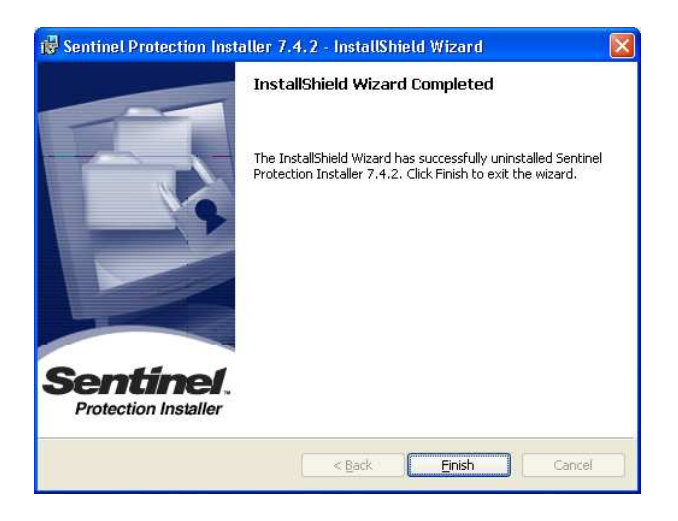

7. Informacja o koniecznym restarcie komputera Kliknij Yes

| 🔂 Senti | nel Protection Installer 7.4.2 h                                                                                                    | nstaller Info 🔀                                          |
|---------|----------------------------------------------------------------------------------------------------|----------------------------------------------------------|
| ⚠       | You must restart your system for the<br>changes made to Sentinel Protection<br>take effect. Click Yes to restart now o<br>to restart later. | configuration<br>Installer 7.4.2 to<br>or No if you plan |
|         | Yes                                                                                                    | No                                                       |

8. Po ponownym uruchomieniu komputera ponownie:

Uruchom Start > Wszystkie programu > Planit Fusion > Zaawansowane > Sterownik klucza sprzętowego (zamiast Planit Fusion może występować inna nazwa, ponieważ każdy może skonfigurować ją samodzielnie. Na przykładzie poniżej jest FusionBRW ).

Jeżeli na komputerze są zainstalowane dwie wersje Planita, np: Fusion 13.2 i Fusion 16 a problem jest z uruchomieniem wersji 13.2, robimy odinstalowywanie i ponowne zainstalowanie sterownika zawsze z wersji wyższej, czyli Fusion 16.

| Dodatki i uaktualnienia                     |      |                            |
|---------------------------------------------|------|----------------------------|
| Fusion                                      |      | User                       |
| FusionBRW                                   |      |                            |
| 😥 Administrator Katalogów                   |      | Dokumenty                  |
| Susion (16.0)                               |      |                            |
| 🌇 Odinstaluj Planit Fusion                  |      | Obrazy                     |
| 🔤 Planit - strona domowa                    |      |                            |
| Planit Connect                              | 1    | мизука                     |
| 🔛 Planit Fusion - Kanał Informacyjny (16.0) |      | V                          |
| 📕 Zaawansowane                              |      | Komputer                   |
| 🔤 Aktualizuj bazę klienta                   |      | Sieć                       |
| 🌇 Aktualizuj główną bazę (Master.mdb)       |      | (Circle)                   |
| 🖉 Edytor Katalogów                          | =    | Połącz z                   |
| FileLocator                                 | 58 J |                            |
| Kompaktuj bazę danych klientów              |      | Panel sterowania           |
| Kopia zapasowa bazy danych klientów         |      |                            |
| skreator Raportów                           |      | Programy domyślne          |
| Napraw bazę danych klientów                 |      |                            |
| A Sprawdź System                            |      | Pomoc i obsługa techniczna |
| Sterownik klucza sprzętowego                |      |                            |
| 🤤 Ustawienia klucza sprzętowego             | *    |                            |
| Wstecz                                      |      |                            |
| oznocznii wyczukiwania                      | Q    |                            |

9. Kliknij Upgrade >

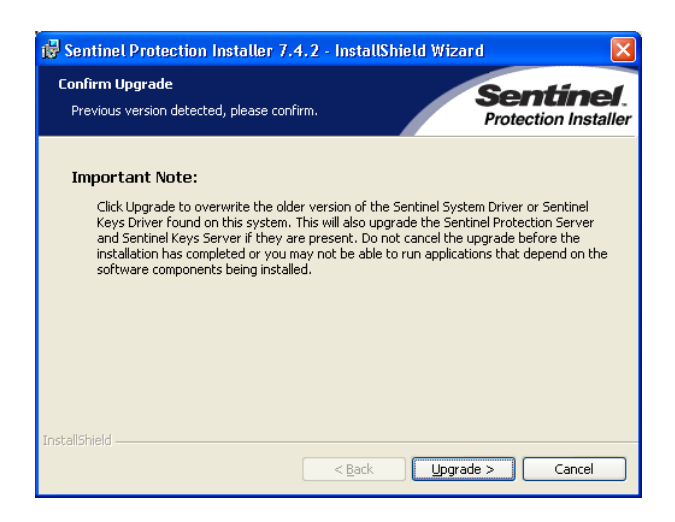

10. Powitanie programu instalującego sterownik do klucza sprzętowego Kliknij Next >

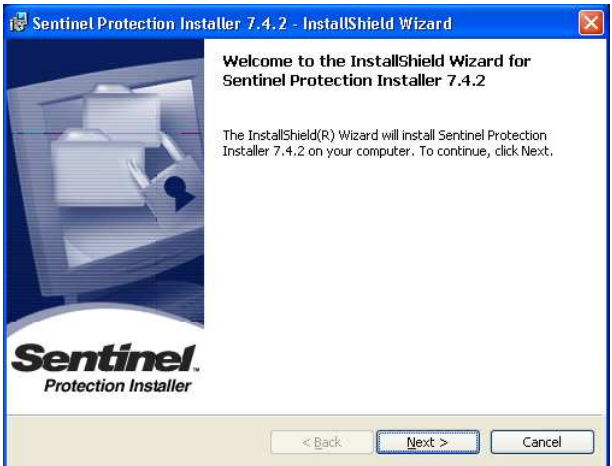

11. Akceptacja licencji Kliknij Next >

| 😼 Sentinel Protection Installer 7.4.2 - InstallShield Wizard                                                                                                    | d 🛛 🔀                                                                 |
|----------------------------------------------------------------------------------------------------|-----------------------------------------------------------------------|
| License Agreement<br>Please read the following license agreement carefully.                                                                                                    | Sentinel.<br>Protection Installer                                     |
| License Grant/Warranty for Software                                                                                                    |                                                                       |
| This License describes limited rights granted by SafeNet, Inc<br>subsidiaries (such grantor, "Seller") to the Buyer.                                                                                                    | . and/or one of its                                                   |
| A. The term "Software", as used herein, shall mean a prog<br>consisting of machine readable logical instruction and tables<br>designed as libraries or drivers to work in conjunction with Se<br>Keys ("Products"). Title to all Software furnished to Buyer he<br>constructed to Buyer and the Buyer and an evolution products. | ram or programs<br>of information<br>Iler's Sentinel<br>reunder shall |
| ① I accept the terms in the license agreement ① I do not accept the terms in the license agreement                                                                                                    | Print                                                                 |
| InstallShield                                                                                                    | Cancel                                                                |

12. Wybór typu instalowanych składników Zaznacz Complete Kliknij Next >

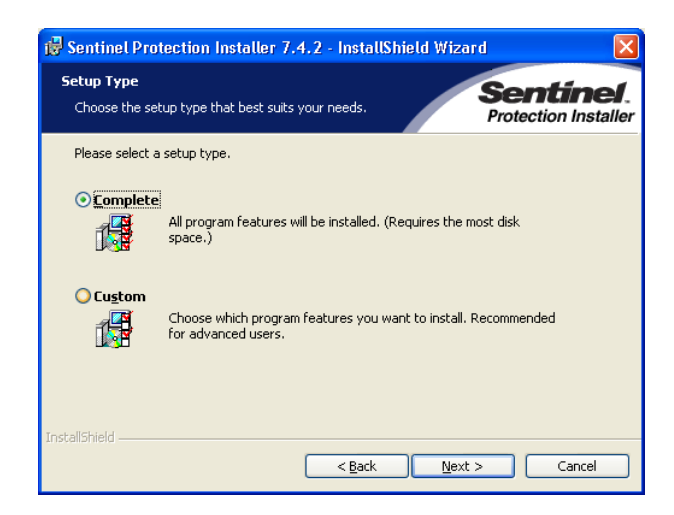

13. Instalowanie składników Kliknij Install

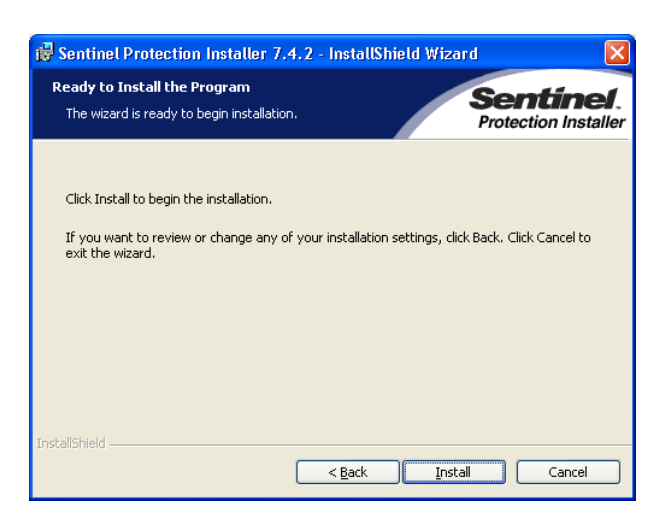

14. Kliknij Yes

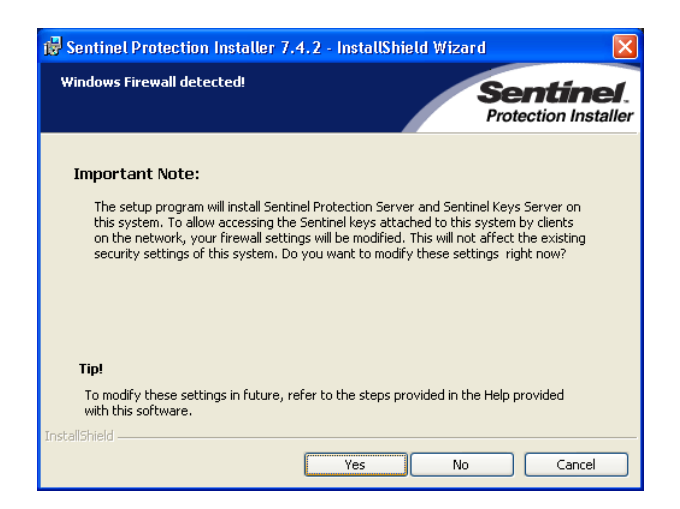

15. Oczekujemy na zainstalowanie składników

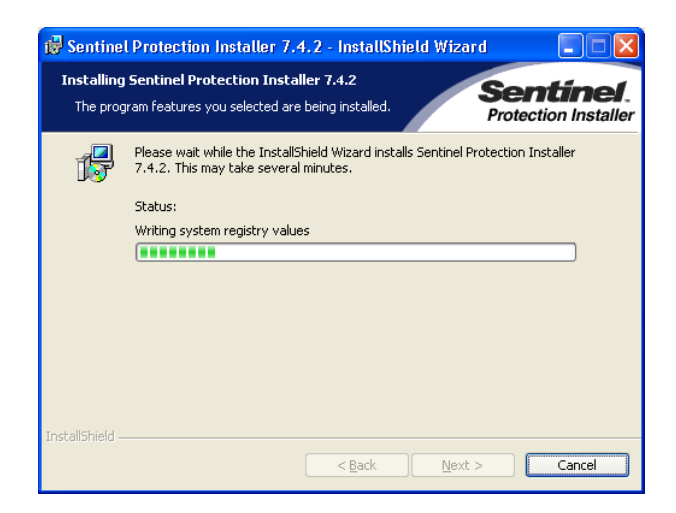

16. Składniki zostały zainstalowane Kliknij Finish >

17. Konieczne jest ponowne uruchomienie komputera: Start > Zamknij system > Uruchom ponownie

|                             | A Windows <sup>xp</sup>                                         |
|-----------------------------|-----------------------------------------------------------------|
| Copyright ©<br>Microsoft Co | 1985-2001 Professional Microsof                                 |
|                             | Jaką czynność komputer ma wykonać?<br>Uruchom ponownie          |
|                             | Kończy sesję, zamyka system Windows i uruchamia go<br>ponownie. |